## Schritt für Schritt: So erstellen Sie Ihr PayPal-Konto

Bei PayPal handelt es sich um einen <u>kostenlosen Online-Bezahldienstleister</u>, mit dem Sie sicher und bequem online zahlen sowie Geld an Freunde versenden und empfangen können. Um Ihr PayPal-Konto einzurichten, sind lediglich diese Schritte nötig:

- 1. Folgen Sie <u>diesem Link</u> zur PayPal-Anmeldeseite und klicken Sie auf die Schaltfläche "Anmelden".
- 2. Im nächsten Schritt müssen Sie angeben, ob Sie das PayPal-Konto privat oder geschäftlich nutzen möchten. Unsere Anleitung befasst sich mit der privaten PayPal-Nutzung.
- 3. Wählen Sie "Privat" aus und klicken Sie auf den blauen Button "Weiter".
- 4. Geben Sie anschließend Ihre Handynummer ein. Sie erhalten daraufhin per SMS einen Code, den Sie eintippen müssen, um mit der Registrierung fortzufahren.
- Geben Sie Ihre E-Mail-Adresse und ein Passwort ein. Diese E-Mail-Adresse ist fortan Ihr Login-Name. Wir empfehlen, ein Passwort auszuwählen, das Sie für keinen anderen Online-Dienst nutzen – schließlich geht es bei PayPal um sensible Zahlungsdaten, Sie sollten also Wert auf maximale Sicherheit legen.
- 6. Im nächsten Schritt benötigt PayPal Ihre Adresse und Ihr Geburtsdatum. Klicken Sie dann auf "Zustimmen und Konto eröffnen".
- 7. Klicken Sie auf den Link in der Bestätigungsmail, die Sie erhalten und geben Sie Ihr Passwort ein

Dann ist Ihr Konto auch schon einsatzbereit. Verknüpfen Sie Ihr neues PayPal-Konto mit mindestens einer Zahlungsmethode, etwa einer Kreditkarte oder Bankverbindung, um den Dienst direkt im digitalen Shopping nutzen zu können (Alternativ können Sie PayPal auch für private Verkäufe nutzen – auf diese Weise gelangen keine fremden Personen an Ihre Bankdaten.)

## Zweiter Schritt: Bankkonto bei PayPal hinterlegen

Das Geld, mit dem Sie via PayPal bezahlen, kann entweder von Ihrem Bankkonto oder von Ihrer Kreditkarte abgebucht werden. Dafür müssen Sie das Zahlungsmittel hinterlegen und aktivieren.

- 1. Melden Sie sich mit Ihrem PayPal-Konto im Browser an und gehen Sie oben auf "Wallet".
- 2. Wählen Sie links "Bankkonto hinzufügen" und füllen Sie alle nötigen Felder aus.
- 3. Sobald Sie alle Angaben gemacht haben, überweist PayPal Ihnen 1 Cent. Schauen Sie also nach 1 bis 2 Werktagen in Ihre Kontoauszüge, um diese Überweisung zu finden und notieren Sie sich den Code, der im Verwendungszweck angegeben ist.
- 4. Öffnen Sie nun erneut die E-Börse (Wallet) im PayPal-Konto und klicken Sie links auf das hinterlegte Bankkonto.
- 5. Klicken Sie auf "Bankkonto bestätigen" und tippen Sie den Code aus dem Verwendungszweck ein.

Nun können Sie bequem mit PayPal online zahlen. Das Geld müssen Sie nicht zwingend als Guthaben auf Ihr virtuelles PayPal-Konto überweisen. Stattdessen kann es einfach <u>als Lastschrift</u> von Ihrem Bankkonto abgebucht werden.

Hier nochmals eine Schritt-für-Schritt Anleitung per Video >>>